## Scrutini 1<sup>^</sup> trimestre – Indicazioni operative di massima per il registro on-line

## Operazioni preventive del Docente

Il docente, per inserire la proposta di voto, entrerà nel giornale del professore, alla voce Voti oppure in Scrutinio On Line alla voce Proposte di Voto delle mie classi. Cliccherà quindi su

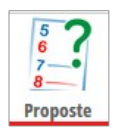

Per la proposta di voto cliccherà poi sulla colonna VP (voti proposti) - Unico - in corrispondenza del nome dell'alunno (vedi in figura cerchi gialli)

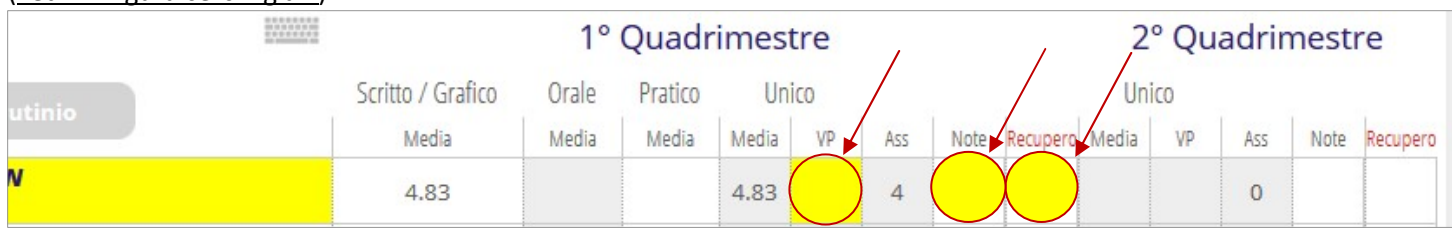

Si aprirà la finestra nella quale sarà possibile scegliere il voto. POI:

- a) Le **assenze** sono proposte automaticamente dal programma ma si possono sempre modificare dall'apposita finestra.
- b) Cliccando nella colonna Note, in corrispondenza del nome dell'alunno, sarà possibile inserire nell'apposita finestra una nota legata ai voti immessi.
- c) Nel caso d'insufficienza cliccare nella colonna Recupero in corrispondenza del nome dell'alunno, e inserire la tipologia di recupero (Sportello, Studio individuale, In itinere) e la tipologia di prova, scegliendo dall'apposito menù. La scelta tipologia di recupero può essere sempre modificata in sede di scrutinio tenuto conto che al massimo allo studente potranno essere assegnati due IDEI pomeridiani.

## Operazioni preventive del Coordinatore

Il coordinatore di classe può in ogni momento controllare l'inserimento delle proposte di voto della classe. Per farlo è sufficiente scegliere la voce di menu Coordinatore di classe e successivamente cliccare sull'icona, scegliendo 1º periodo.

Sotto è riportata una riga del tabellone delle proposte di voto che visualizza il coordinatore.

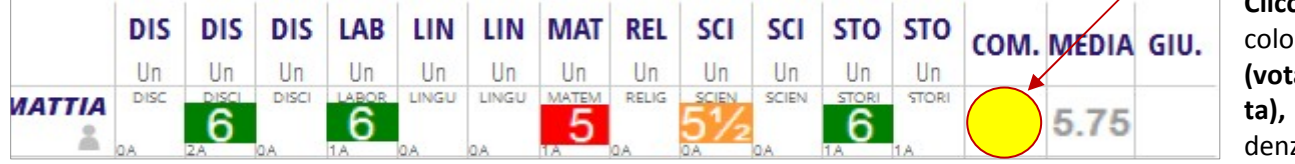

Cliccando nella colonna COM. (vota di condotta), in corrispondenza del nome

Inizio

Voti Proc

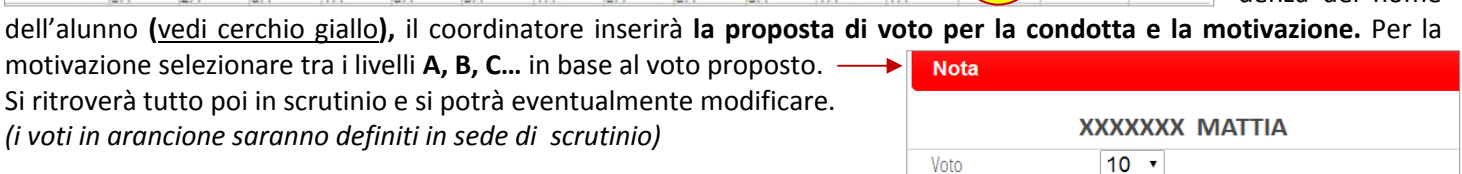

## Note per lo scrutinio - Indicazioni sintetiche

| XXXXXXX MATTIA |  |                                                   |  |  |  |
|----------------|--|---------------------------------------------------|--|--|--|
| Voto           |  | 10 •                                              |  |  |  |
| Livello A      |  | Livello A della griglia di valutazione d'Istituto |  |  |  |

Voto proposto

Voto

XXXXXXX MATTIA

Cancella Vote

Conferma

6 -

Annulla

Il Presidente, in sede di scrutinio, una volta controllato il tabellone dei voti proposti sia completo può dare 6 inizio allo scrutinio dalla pagina che contiene tutti i voti proposti cliccando sull'icona

Al clic si apre la pagina dove occorrerà controllare i docenti presenti, indicare il nome del Dirigente, del Segretario ed inserire i nomi degli eventuali sostituti e indicare la data esatta, se non corretta, e l'ora di

inizio. Quando la situazione è definita cliccare su INIZIO SCRUTINIO per dare inizio allo scrutinio. In sintesi i successivi passaggi da fare:

- 1. Definizione di tutti i voti sul tabellone inseriti preventivamente dai docenti. Per la condotta in caso di non unanimità indicare il numero dei favorevoli e contrari.
- 2. Definizione delle attività di recupero già preimpostate.
- 3. Terminate le operazioni di definizione, cliccare sull'icona per terminare lo scrutinio, indi-Fine cando l'ora di chiusura se errata, e poi su FINE SCRUTINIO per iniziare la fase delle stampe.
- 4. Le stampe riguardano: il tabellone, il verbale e le lettere. Il tabellone da selezionare è quello in formato A4/verticale, il verbale da selezionare è quello della scuola denominato: "Verbale\_gandhi\_1°trimestre", il formato di lettera da selezionare è quello della scuola e si chiama: "Lettera Gandhi 1^ trimestre".

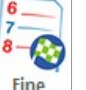